TO: EPSON 愛用者 FROM: EPSON 客服中心 主題敘述: L555 透過驅動光碟首次設定 Wi-Fi 操作方式

步驟1、放入光碟執行驅動安裝,選擇「執行 InstallNavi.exe」。

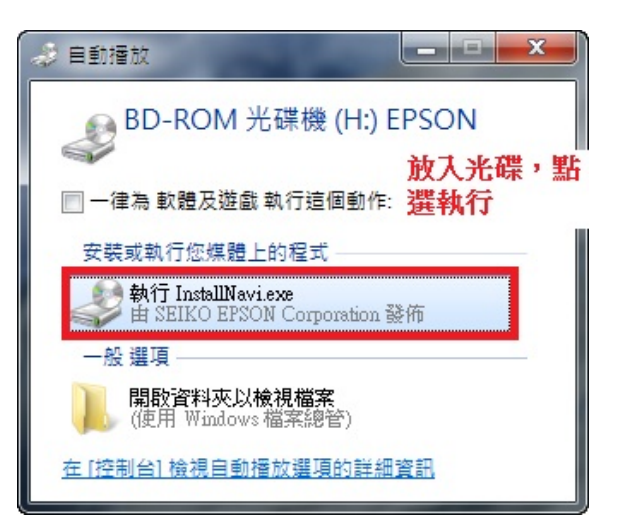

步驟2、進入驅動安裝畫面後,勾選「我同意授權協議的內容」後,再按「下一步」。

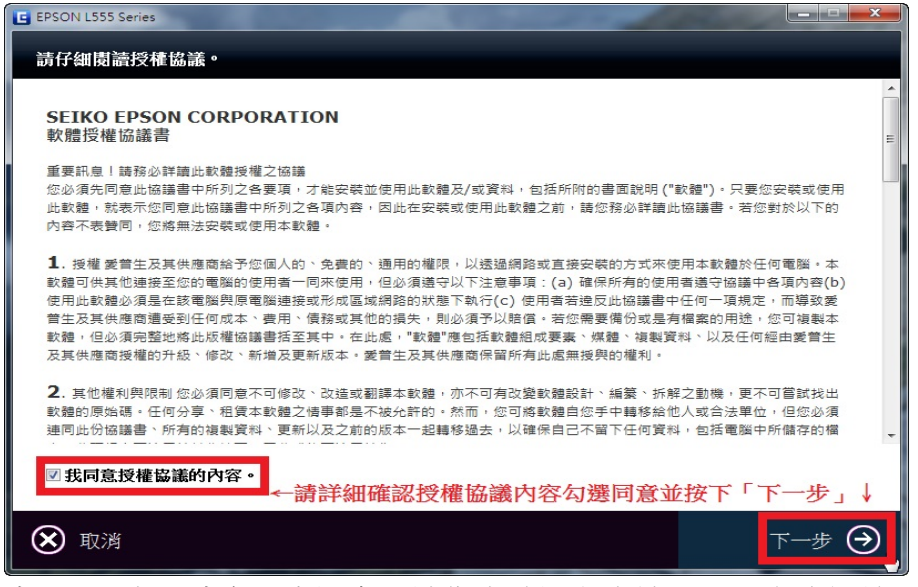

步驟 3、出現填充墨水訊息,請您先確認印表機是否已完成初始墨水設定,如已完成,選擇「下一步」。

※如尚未完成初始墨水設定,請參考隨機附贈之「安裝說明」。

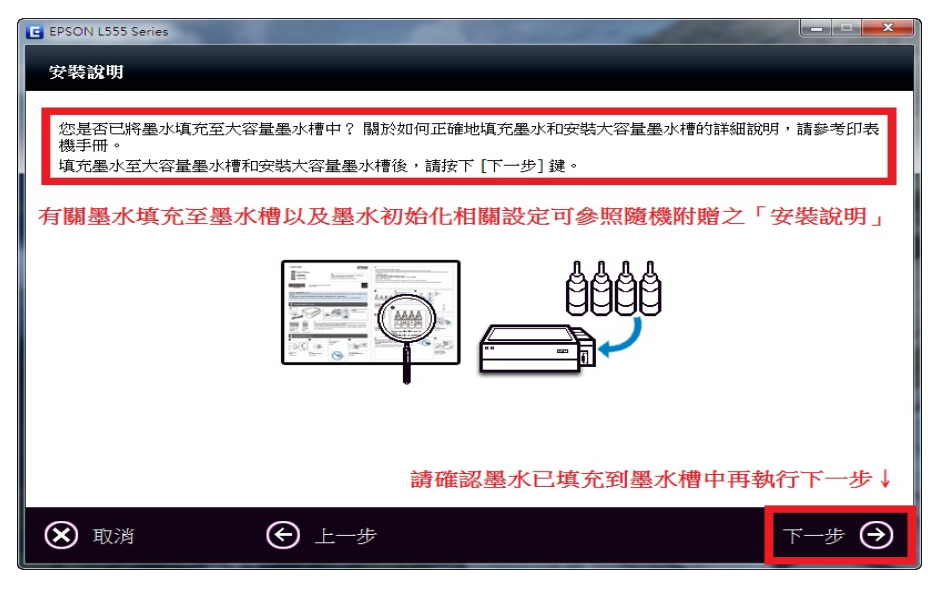

步驟4、選擇「啟動與連線」,進行驅動安裝及連線設定。

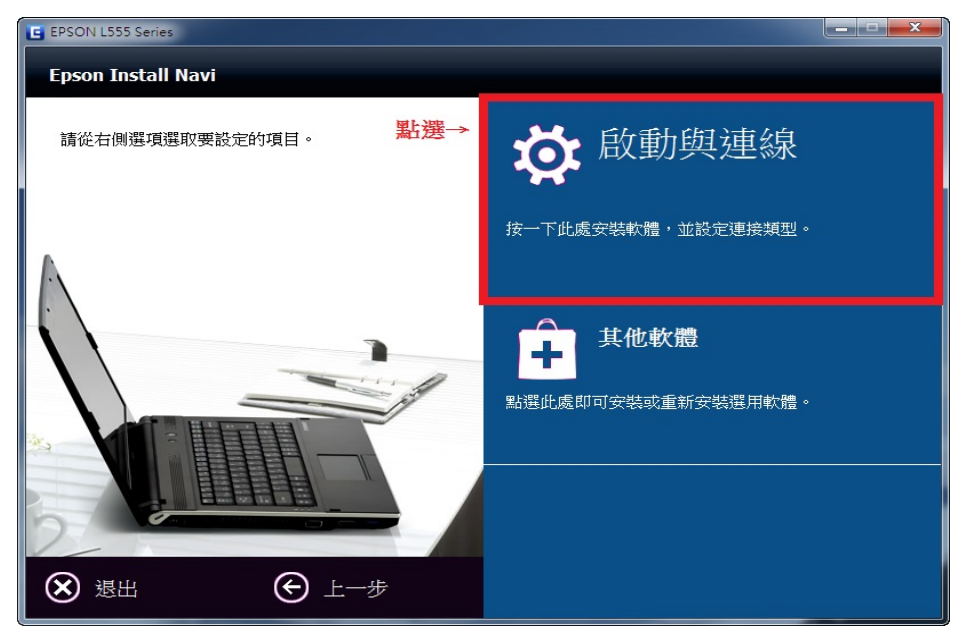

步驟5、進入下個畫面選擇「安裝」。

| EPSON L555 Series      |      | _ <b>D</b> X |
|------------------------|------|--------------|
|                        |      |              |
|                        |      |              |
|                        |      |              |
| 本產品已安裝以下軟體:            |      |              |
|                        |      |              |
| - Epson 綱函工具程式         |      |              |
| - Epson 線上進階使用說明       |      |              |
|                        |      |              |
| 安裝選項:                  |      |              |
| ☑ 安裝最新版本               |      |              |
| 從 Epson 網站安裝驅動程式的最新版本。 |      |              |
|                        |      |              |
|                        |      |              |
|                        |      |              |
|                        |      |              |
|                        |      |              |
|                        |      |              |
|                        |      |              |
|                        | 料選 / |              |
|                        |      |              |
|                        |      | TR O         |

## 步驟6、之後等待畫面進行驅動安裝。

| EPSON L555 Series |                   |
|-------------------|-------------------|
| 下載中               |                   |
|                   |                   |
|                   |                   |
|                   |                   |
|                   |                   |
|                   |                   |
|                   |                   |
|                   |                   |
|                   |                   |
|                   |                   |
|                   |                   |
|                   |                   |
|                   |                   |
|                   | <b>计</b> 書而 涛 稅 侵 |
|                   | 此重叫明彻沃            |
| 0                 |                   |

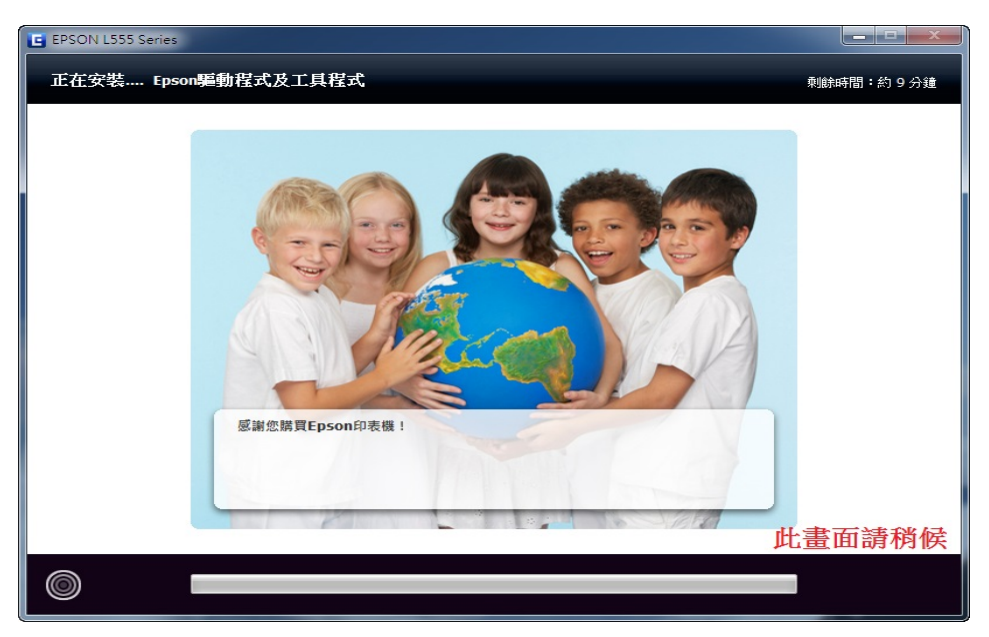

步驟7、驅動安裝過後會出現安全性警告,「你要安裝此裝置軟體?」,請選擇「安裝」。

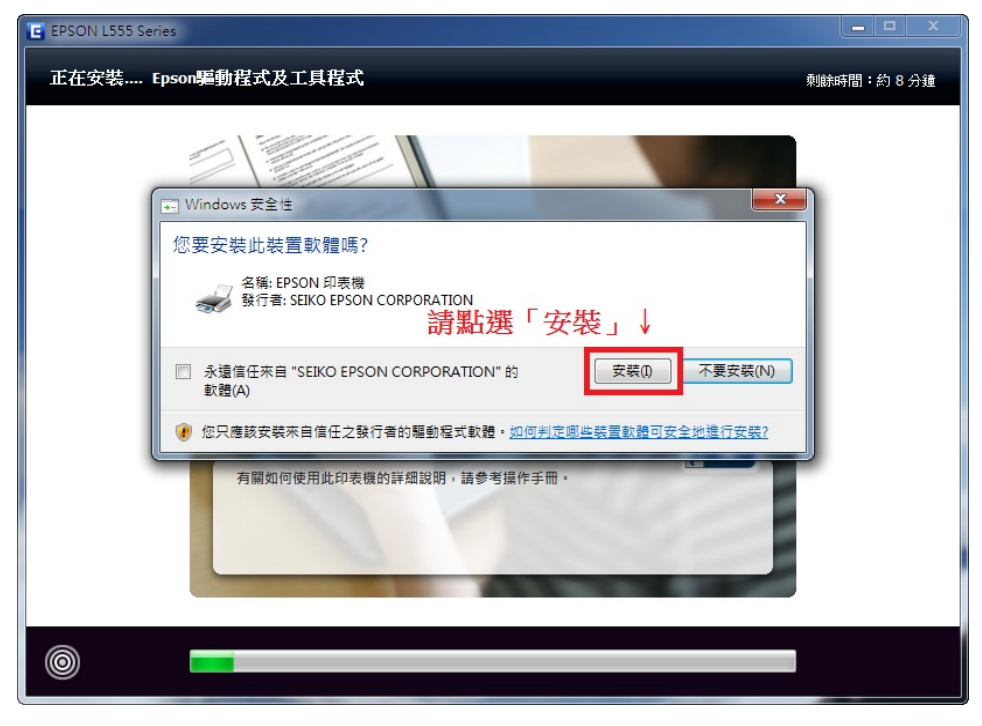

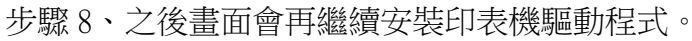

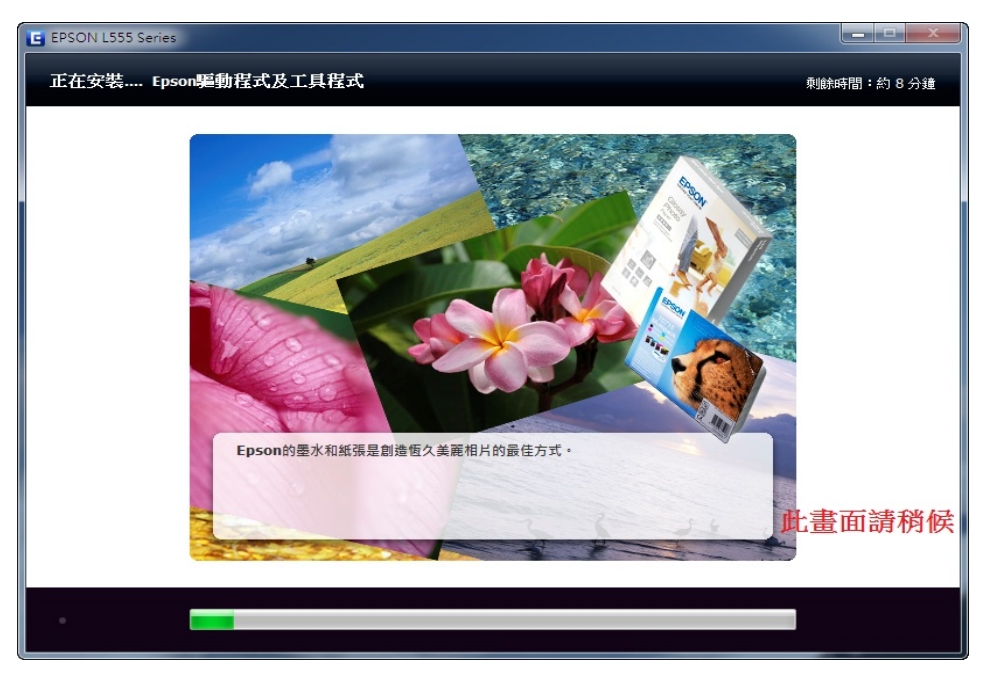

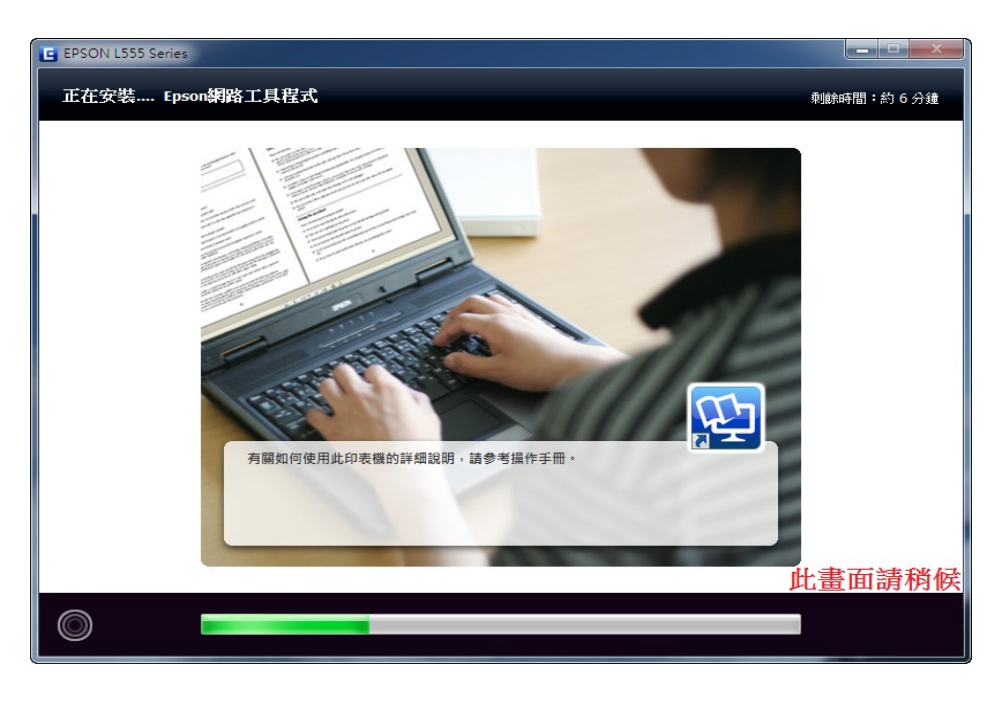

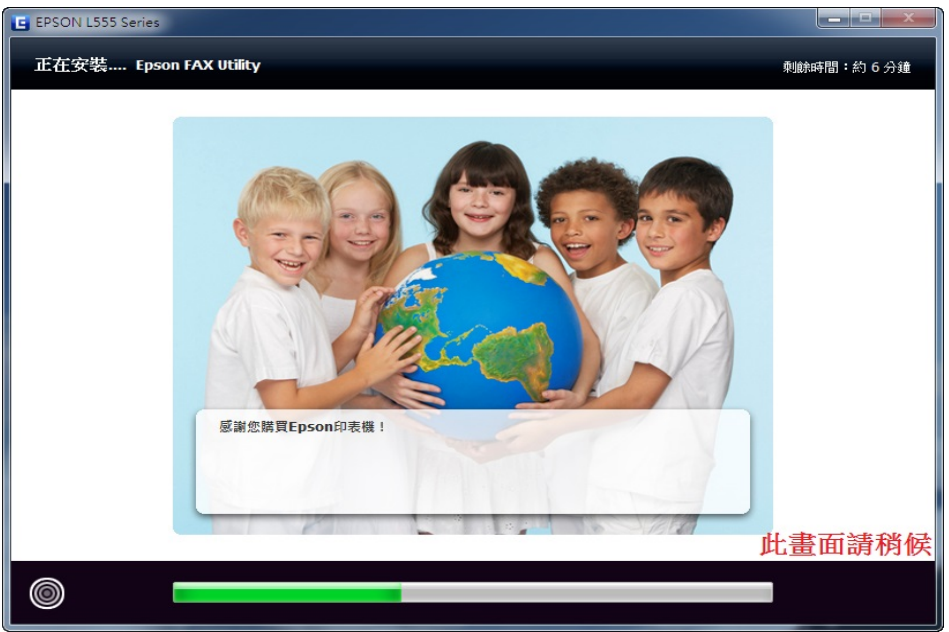

步驟9、畫面再次出現請確認墨水初始設定是否已完成,如已完成,請勾選「墨水充填完成」, 再按「下一步」。

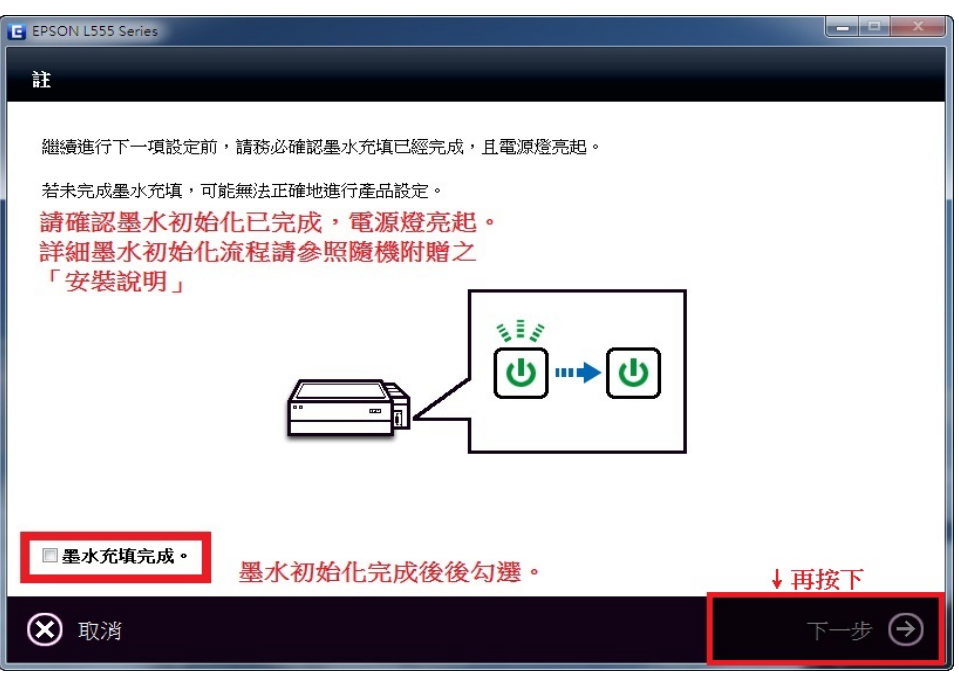

步驟10、「連線類型」,點選「無線/網路連接」。

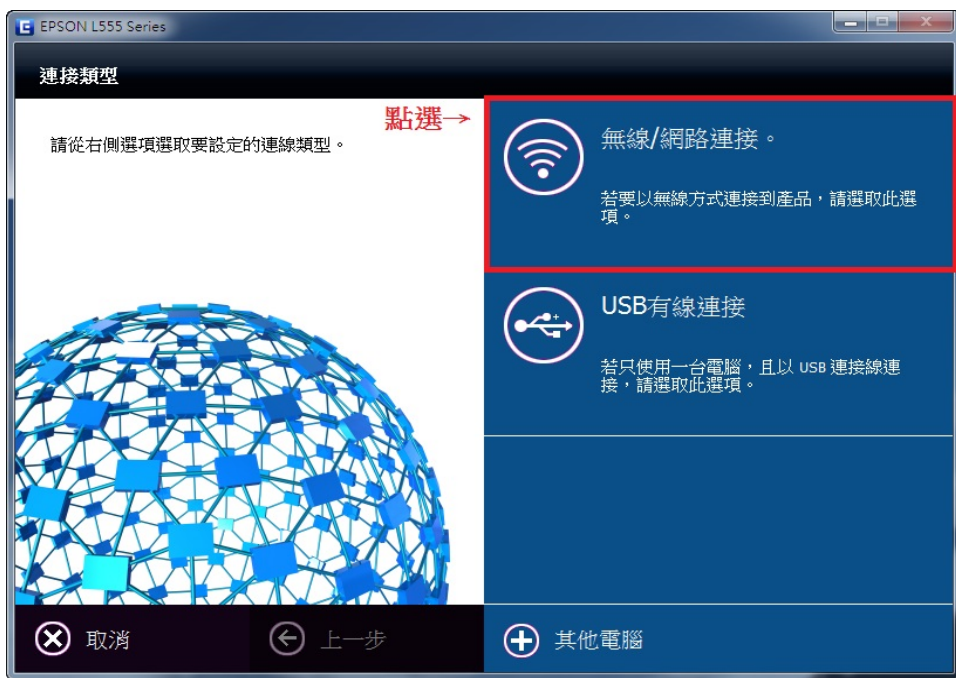

步驟11、進入無線連接設定後,點選「無線自動連接」。

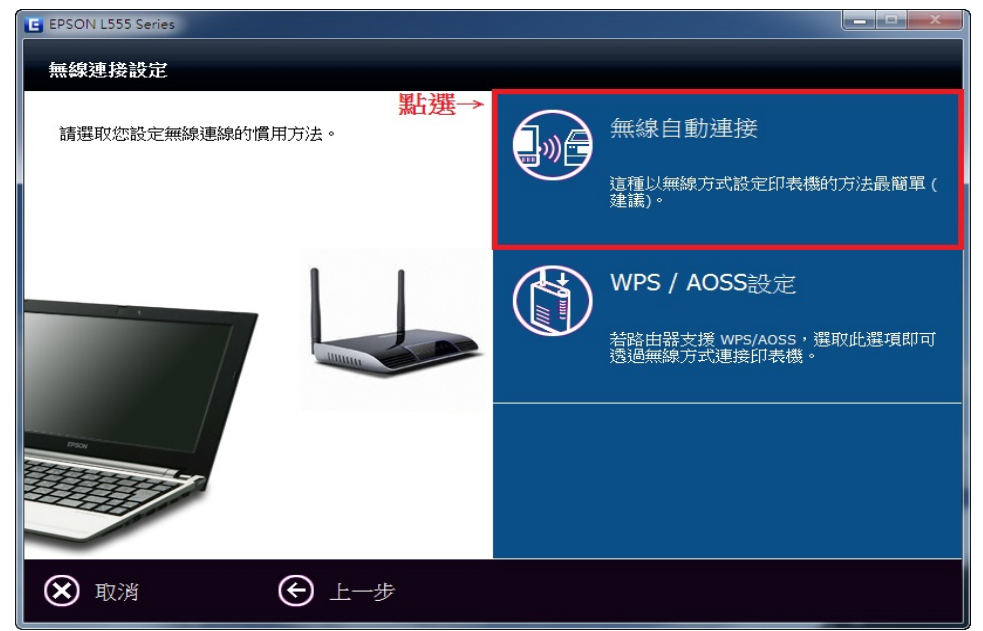

步驟 12、畫面會出現防火牆警告,請務必勾選「允許存取(僅限 Windows 防火牆)」, 並點選「下一步」。

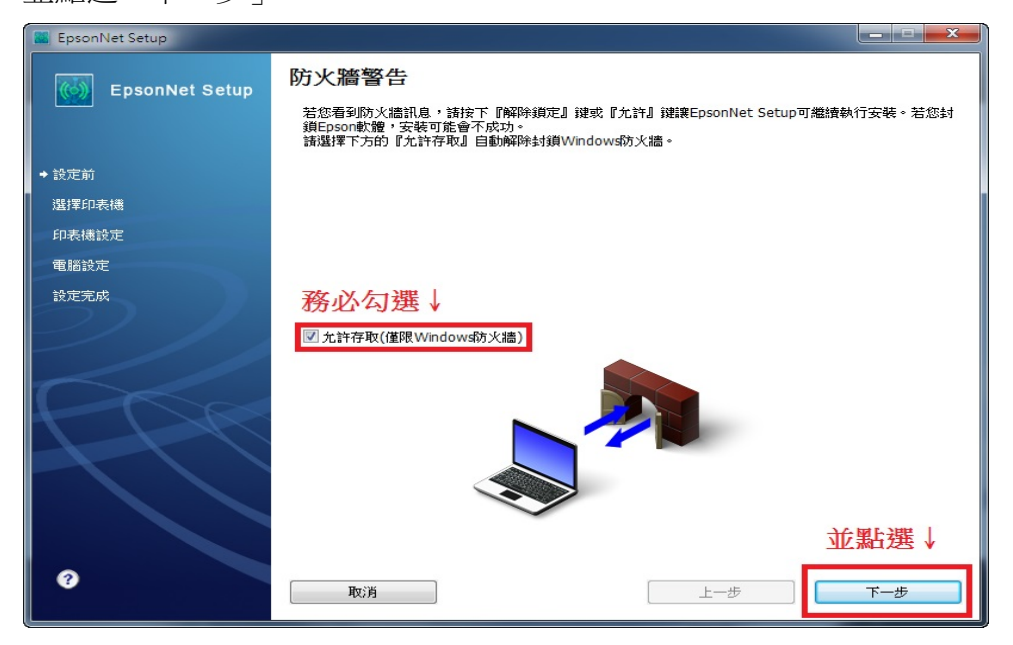

步驟13、之後面板會顯示提醒訊息,「安裝期間網際網路存取將中斷」。

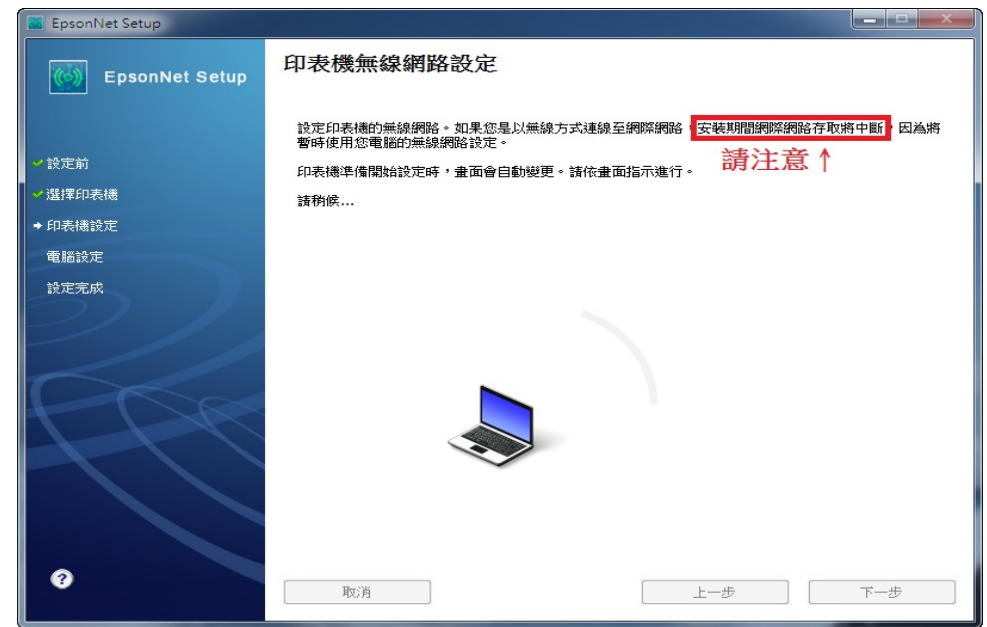

步驟 14、安裝畫面開始引導與印表機面板按鍵設定步驟,請於 10 分鐘內在印表機面板執行下列操 作,並點選下一步。

※請同時檢查印表機電源是否已有開啟(恆亮狀態)。

| EpsonNet Setup                                                                  |                                                                                                    |
|---------------------------------------------------------------------------------|----------------------------------------------------------------------------------------------------|
| EpsonNet Setup                                                                  | 印表機無線網路設定                                                                                                    |
| <ul> <li>&gt; 設定前</li> <li>&gt; 選擇印表機</li> <li>◆ 印表機設定</li> <li>電話設定</li> </ul> | 依照下列的指示說明,繼續使用印表機控制面板進行設定。<br>完成作業後,量面會自動變更。<br>諸務候<br>若要設定 Wi-Fi 自動連線,請於 10 分鐘內在印表機控制面板執行下列操作。<br>開始印表機無線網路設定之前,請將印表機放置於電腦附近。                |
| 設定完成                                                                            | 附註:<br>如果未在指定的時間內完成操作,將取消 Wi-Fi 設定。<br>下一步 ④<br>點選↑                                                                                           |
| 0                                                                               | 取消 上一步 下一步                                                                                                    |
|                                                                                 |                                                                                                    |
|                                                                                 |                                                                                                    |
|                                                                                 | 器電源已開設<br>100 /分数<br>100 / 分数<br>100 / 0K<br>▲<br>▲<br>▲<br>▲<br>▲<br>●<br>▲<br>●<br>●<br>●<br>●<br>●<br>●<br>●<br>●<br>●<br>●<br>●<br>●<br>● |
| · · ·                                                                           |                                                                                                    |

步驟 15、在印表機面板按壓「Wi-Fi 設定鍵」 (15) ,並點選下一步。

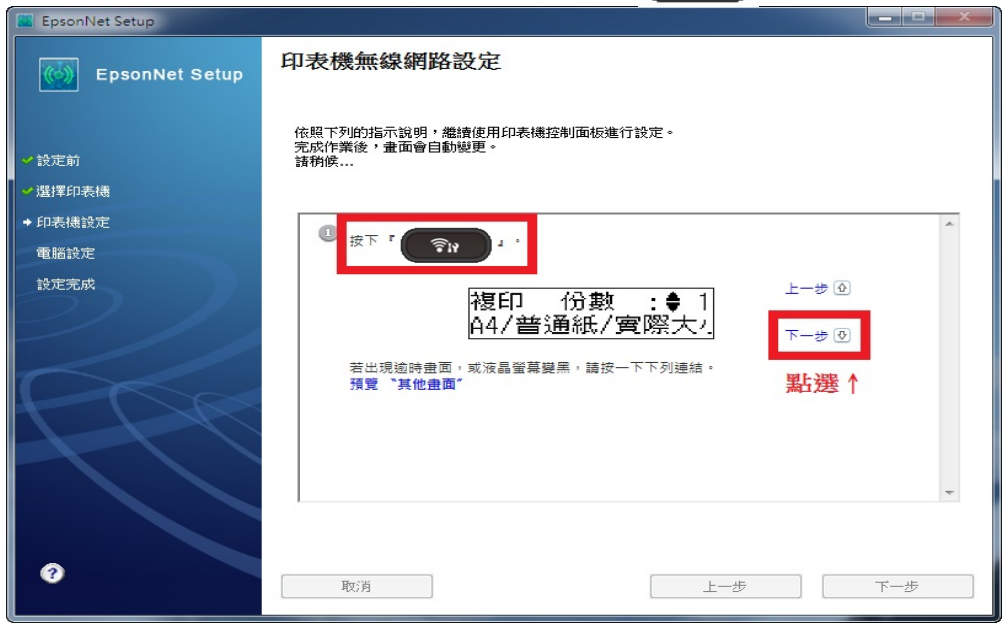

※請參考下圖按鍵位置。

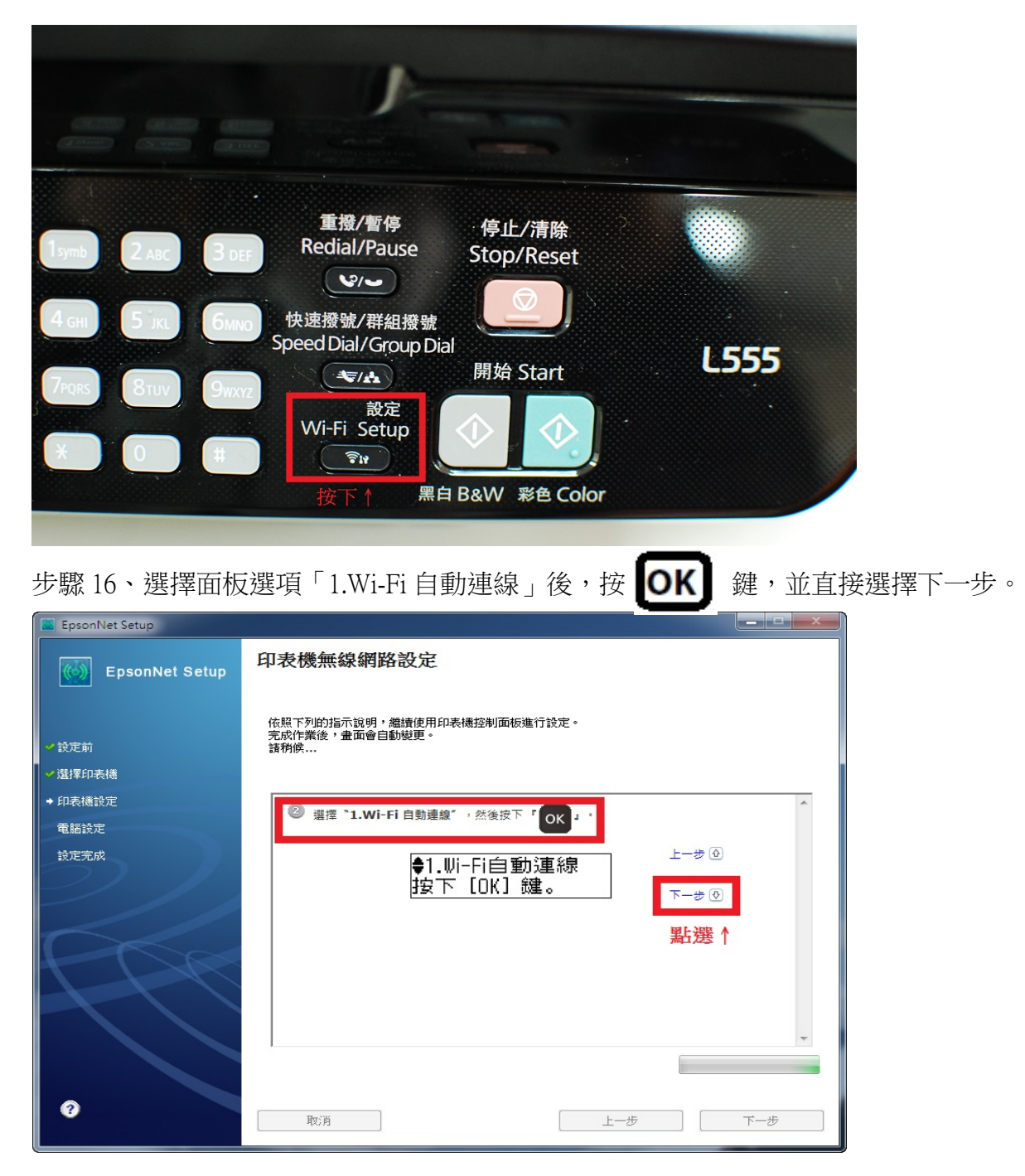

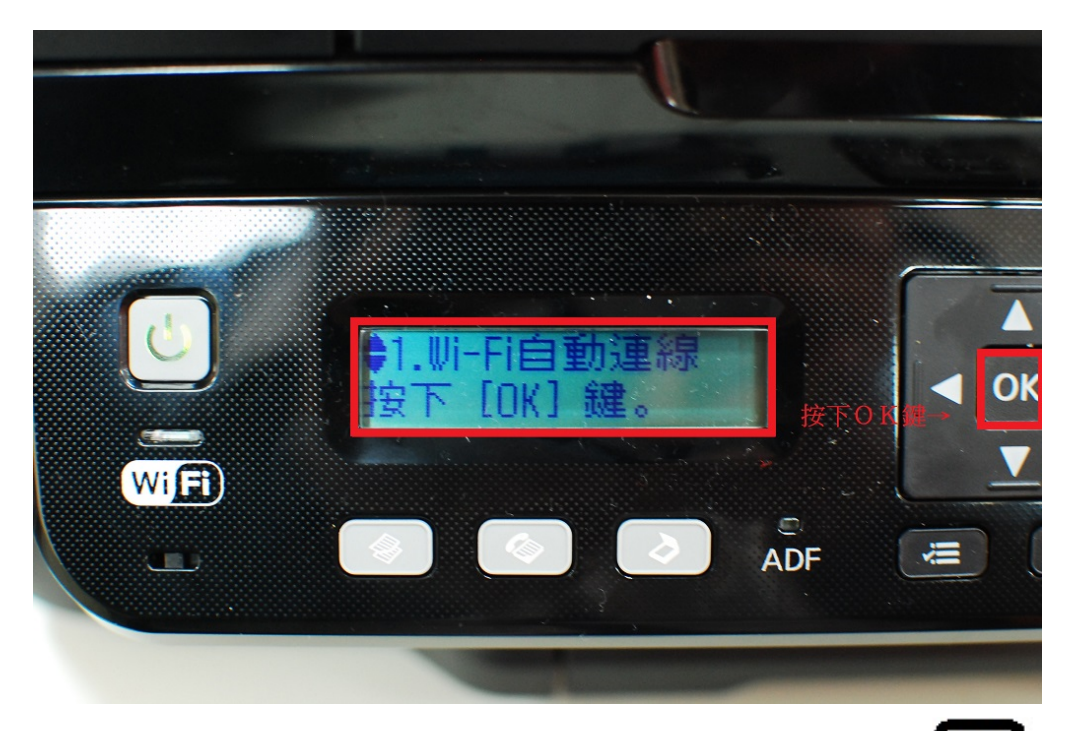

步驟 17、之後面板會顯示「確定電腦上的安裝程式…」,按面板 **OK** 鍵,驅動畫面直接點選下 一步。

| 🔣 EpsonNet Setup                                       |                                                                                                    |
|--------------------------------------------------------|----------------------------------------------------------------------------------------------------|
| EpsonNet Setup                                         | 印表機無線網路設定                                                                                                    |
| <ul><li>✓ 設定前</li><li>✓ 選擇印表機</li></ul>                | 依照下列的指示說明,繼續使用印表機控制面板進行設定。<br>完成作業後,畫面會自動變更。<br>請務候                                                                                                    |
| <ul> <li>◆印表機設定</li> <li>電腦設定</li> <li>設定完成</li> </ul> | <sup>③</sup> 按下 [oK] 建。                                                                                                    |
| 0                                                      | 取消         上一歩         下一歩                                                                                                    |
|                                                        | -                                                                                                    |
|                                                        |                                                                                                    |
|                                                        | #認後再按TOK嫌↓<br>定電腦上的安裝程<br>皮下 [OK] 鍵。<br>ADF (二) 3                                                                                                    |
|                                                        | Statistical Contraction of Contraction of Contracti |

步驟 18、機器面板會顯示「設定中…」且電腦螢幕畫面會顯示「正在設定無線網路」,當機器設定完成,機器面板會顯示「設定完成」。

※設定過程中請勿關閉印表機與電腦電源,避免設定不完整。

| EpsonNet Setup                                                                             |                                                                                            |                |
|--------------------------------------------------------------------------------------------|--------------------------------------------------------------------------------------------|----------------|
| EpsonNet Setup                                                                             | 印表機無線網路設定                                                                                  |                |
| <ul> <li>&gt; 設定前</li> <li>&gt; 選擇印表機</li> <li>+ 印表機談定</li> </ul>                          | 依照下列的指示說明,繼續使用印表機控制面板進行設定。<br>完成作業後,畫面會自動變更。<br>請稅候<br>③ 印表機連線至網路可能需要懸分鐘的時間。               | ~              |
| 電話設定<br>設定完成                                                                               | ● 不被被杀死不知了「和日本大大大使用以不用」       設定中       如果顯示"設定網路位置" 盘面,請按下『取消』關閉該盘面。       ④ 預覽、設定網路位置量面" | 上一步 ④<br>最前面 ④ |
| ?                                                                                          | 取消                                                                                         | 下-步            |
|                                                                                            |                                                                                            |                |
|                                                                                            |                                                                                            |                |
|                                                                                            |                                                                                            | a Marrie - 1   |
|                                                                                            | / 差時候理腦和印表機進行Wi-Bi自動連線中                                                                    |                |
| EpsonNet Setup                                                                             | 印表機無線網路設定                                                                                  |                |
| <ul> <li>◇ 設定前</li> <li>&gt; 選擇印表機</li> <li>◆ 印表機設定</li> <li>電腦設定</li> <li>設定完成</li> </ul> | 正在設定無線網路。<br>設定完成後,畫面會自動變更。<br>請附候                                                         |                |
|                                                                                            | <u>)</u>                                                                                   |                |
| 3                                                                                          | 取消                                                                                         | モーザ            |

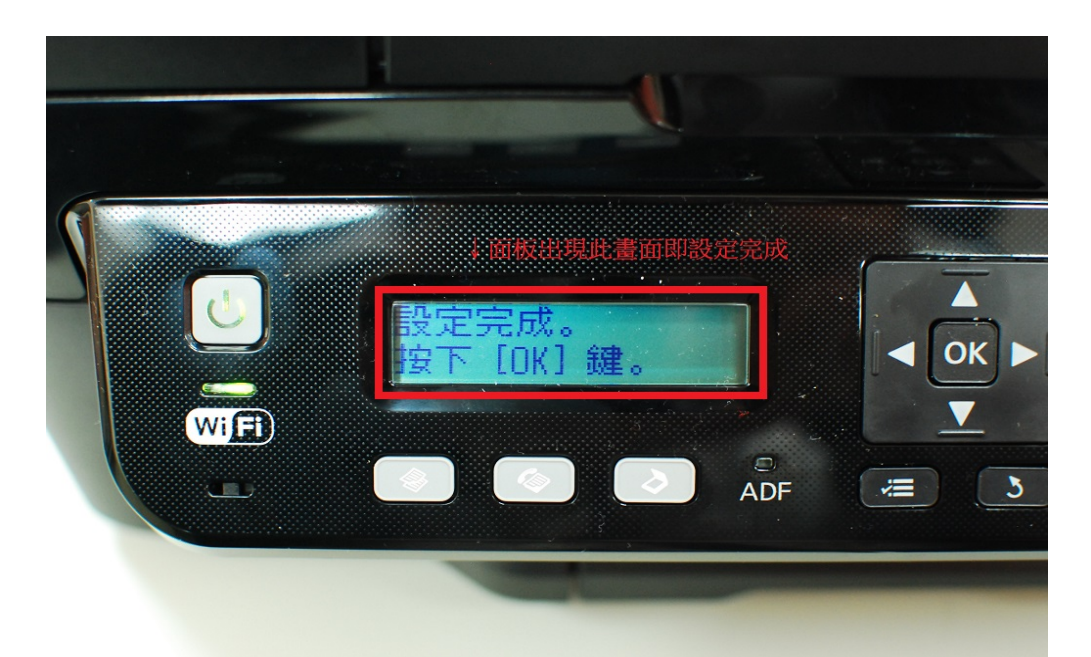

步驟 19、電腦螢幕會出現「IP 位址設定」,請直接勾選「DHCP 自動取得 IP 位址(建議使用)」, 再選擇下一步。

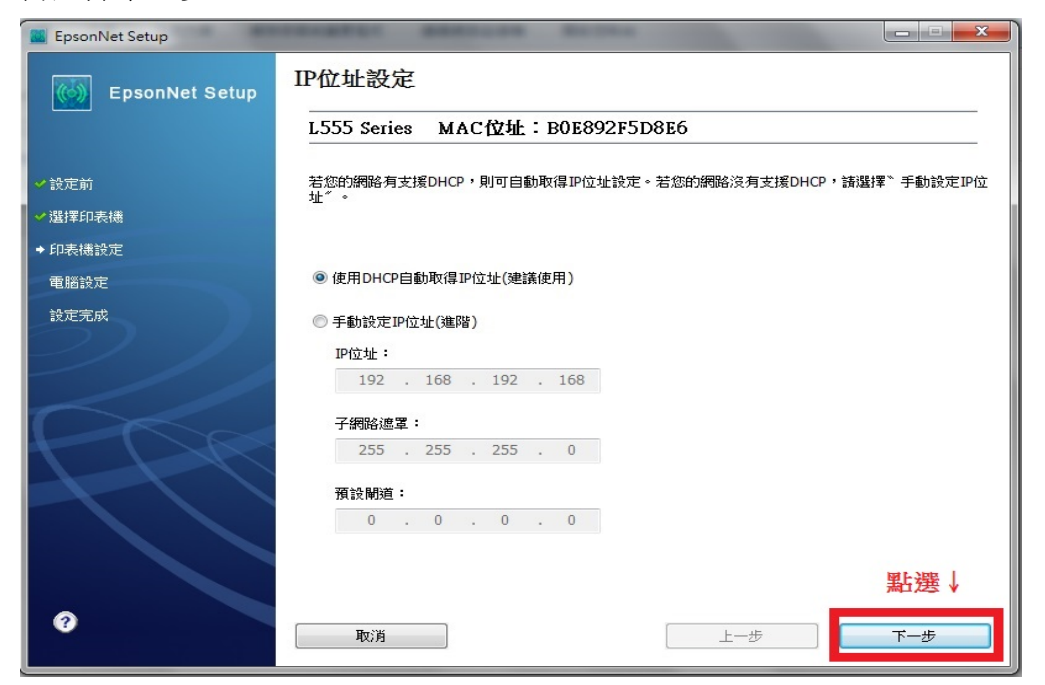

步驟 20、之後就會進行驅動程式設定及 Wi-Fi 網路設定,請直接等候畫面變更。

| 📕 EpsonNet Setup   |             |                    |     |     |
|--------------------|-------------|--------------------|-----|-----|
| EpsonNet Setup     | 驅動程式設定完成    |                    |     |     |
|                    | L555 Series | MAC位址:B0E892F5E0A6 |     |     |
| <mark>✓</mark> 設定前 | 諸稍候         |                    |     |     |
| ✓ 選擇印表機            |             |                    |     |     |
| ✓印表機設定             |             |                    |     |     |
| ◆ 電腦設定             |             |                    |     |     |
| 設定完成               |             |                    |     |     |
|                    |             |                    |     |     |
| 0                  | 取消          |                    | 上一步 | 下一步 |

步驟 21、畫面安裝完成後,請點選「列印測試頁」,再按完成。

| EpsonNet Setup |                                                 |
|----------------|-------------------------------------------------|
| EpsonNet Setup | 安裝完成                                            |
|                | L555 Series MAC位址: B0E892F5E0A6                 |
| ✔ 設定前          | 設定完成。請按下『完成』鍵關閉安裝程式。                            |
| ✓ 選擇印表機        |                                                 |
| ✓ 印表機設定        | 印表機                                             |
| ✓ 電腦設定         | 目前已開啟網路列印。                                      |
| → 設定完成         | 請按下了如中測訊員」疑問者透過的哈迪U90中。<br>關於如何放入紙張的詳細資訊,請參考文件。 |
|                | 安裝完成後點選↓<br><sup>列印測試頁</sup>                    |
|                | 再按下↓                                            |
| e              | 取消 上一步 <b>完成</b>                                |

※下圖為列印測試頁文件。

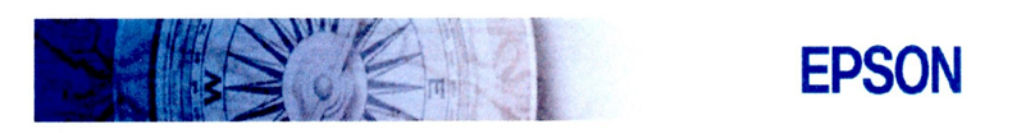

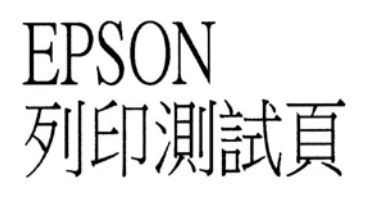

Date/Time: Computer Name: User Name:

03/27/14 09:59:01 T430I-THINK T430I

PrinterName: ModelName: Location: L555 Series(網路) L555 Series

PortName: EPF5D8E6:L555 SERIES DriverVersion: 1.80

This is the end of Print Test Page.

測試頁列印完成